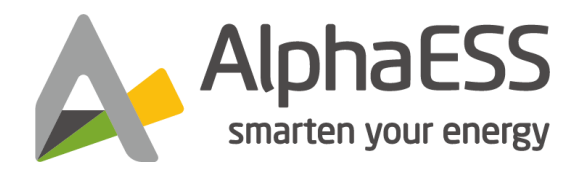

V02

# BENUTZERHANDBUCH SMILE-G3-S3.6/S5

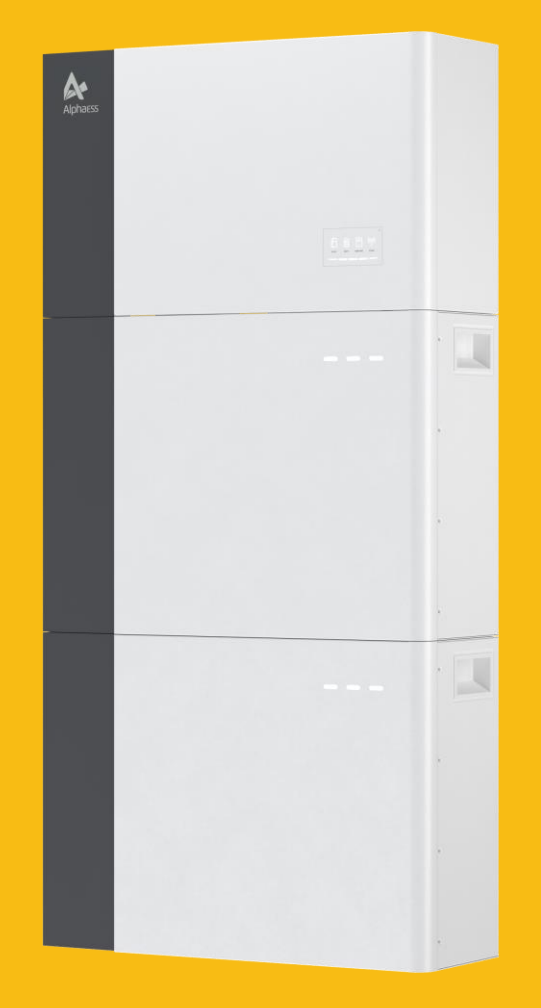

# Inhalt

| 1. E | Einführung                                         | 4  |
|------|----------------------------------------------------|----|
| 1    | 1.1. Allgemeines                                   | 4  |
| 1    | 1.2. Abkürzungen und Fachbegriffe                  | 4  |
| 1    | 1.3. Stufen der Warnmeldungen                      | 5  |
| 2. 9 | Sicherheit                                         | 6  |
| 2    | 2.1. Allgemeine Sicherheitshinweise                | 6  |
| 2    | 2.2. Allgemeine Gefahrenquellen                    | 7  |
|      | 2.2.1. Sicherheitshinweise bei Arbeiten am Produkt | 7  |
|      | 2.2.2. Reaktion auf Notsituationen                 |    |
|      | 2.2.3. Andere Schadensfall                         |    |
| 2    | 2.3. Erklärung von Symbole                         | 13 |
| 3. F | Produkteinführung und Anwendungsszenarien          | 15 |
| 3    | 3.1. Erläuterung der Nomenklatur                   |    |
| 3    | 3.2. Beschreibung des Produkts                     |    |
|      | 3.2.1. Einführung des Wechselrichters              |    |
|      | 3.2.2. Einführung der Batterie                     |    |
| 3    | 3.3. Anwendungsszenarien                           |    |
|      | 3.3.1. DC-gekoppeltes Speichersystem               |    |
|      | 3.3.2. AC-gekoppeltes Speichersystem               | 20 |
|      | 3.3.3. Hybrid-gekoppeltes Speichersystem           | 20 |
|      | 3.3.4. Netzunabhängiges Speichersystem             |    |
| 4. ( | Online-Monitoring für Anlagenbetreiber             | 22 |
| 2    | 4.1. APP herunterladen und installieren            |    |
| 2    | 4.2. Online-Monitoring via Webseite und APP        |    |
|      | 4.2.1. Registrierung                               |    |
| 2    | 4.3. Login                                         |    |

| 5. Inbetriebnahme                    |    |
|--------------------------------------|----|
| 5.1. Überprüfung vor dem Einschalten |    |
| 5.2. Einschalten des System          |    |
| 5.3. Ausschalten des Systems         |    |
| 6. Routinewartung                    |    |
| 6.1. Wartung Checklist               |    |
| 7. Wartung und Fehlersuche           | 29 |
| 7.1. Routinewartung                  |    |
| 7.2. Reinigung                       |    |
| 7.3. Fehlersuche                     |    |
| 7.3.1. Häufige auftretende Fehler    |    |
| 7.3.2. Häufige auftretende Fehler    |    |
| 7.3.3. Häufige auftretende Fehler    |    |
| 8. Deinstallation und Rückgabe       | 40 |
| 8.1. Entfernen des Produkts          | 40 |
| 8.2. Verpacken des Produkts          | 40 |
| 9. Entsorgung                        |    |

# 1. Einführung

### 1.1. Allgemeines

Dieses Dokument gilt für die Produkte des einphasigen Speichersystems SMILE-G3, dass den Wechselrichter SMILE-G3-S3.6/S5 und die Batterie SMILE-G3-BAT-3.8S umfasst.

Lesen Sie dieses Benutzerhandbuch mit Aufmerksamkeit durch, um eine sichere und fehlerfreie Bedienung des G3-S5 zu gewährleisten. Die mechanische und elektrische Installation und Erstinbetriebnahme des Speichersystems müssen durch einen qualifizierten und von Alpha ESS zertifizierten Installateur durchgeführt werden. Um die Zugänglichkeit dieses Benutzerhandbuchs zu gewährleisten, sollte diese stets in der Nähe des Speichergehäuses verwahrt werden.

Die Abbildungen in diesem Dokument sind auf die wesentlichen Informationen reduziert und können vom realen Produkt abweichen.

# 1.2. Abkürzungen und Fachbegriffe

### Α

AC-Wechselstrom APP-Anwendung AUX-auxiliary (zusätzlichen Eingang zur freien Verwendung)

### В

BAT-Batterie BMS - Batterie-Management-System

### D

DC-Gleichstrom

Ε

EMS-Energiemanagementsystem

### I

INV-Wechselrichter

#### Ρ

PV-Photovoltaik

### 1.3. Stufen der Warnmeldungen

Beim Umgang mit dem Produkt können die folgenden Warnmeldungen auftreten.

## GEFAHR

Das Warnzeichen "**Gefahr**" weist auf eine gefährliche Situation hin, die zu schweren Verletzungen oder zum Tod führt, wenn sie nicht vermieden wird.

# A WARNUNG

Das Warnzeichen **"Warnung"** weist auf eine gefährliche Situation hin, die zu schweren Verletzungen oder zum Tod führen kann, wenn sie nicht vermieden wird.

# ACHTUNG

Dieses Warnzeichen "Achtung" weist auf eine gefährliche Situation hin, die zu leichten oder mittelschweren Verletzungen führen kann, wenn sie nicht vermieden wird.

# HINWEIS

Dieses Warnzeichen "Hinweis" weist auf eine Situation hin, die zu Sachschäden führen kann, wenn sie nicht vermieden wird.

Beim Zeichen "Information" gibt Tipps für die optimale Installation und Bedienung des Produkts.

# 2. Sicherheit

### 2.1. Allgemeine Sicherheitshinweise

Lesen Sie alle Anweisungen und Sicherheitsangaben zum System und allen entsprechenden Abschnitten dieses Handbuches vor Betrieb des Systems.

WARNUNG! Bei auftretendem Erdschluss können normalerweise geerdete Leiter ungeerdet und geladen werden.

WARNUNG! Dieses System ist schwer und sollte von mind. 2 Personen gehoben werden.

ACHTUNG! Autorisiertes Servicepersonal sollte das Risiko eines elektrischen Schlages mindern, indem es den Wechselstrom, Gleichstrom und den Batteriestrom vom Wechselrichter trennt, bevor Arbeiten jeglicher Art in Verbindung mit dem Wechselrichter durchführt. Durch das Abschalten der Kontrollvorrichtung wird dieses Risiko nicht verringert. Die eingebauten Kondensatoren bleiben nach Trennung aller Energiezuleitungen noch 5 Minuten geladen.

ACHTUNG! Versuchen Sie auf keinen Fall den Wechselrichter, die Batterie und die Steuerung selbst zu zerlegen. Diese beinhalten keine vom Benutzer zu wartende Teile. Der Versuch diese Teile selbst zu warten, kann die Gefahr eines elektrischen Schlages oder Feuers verursachen und wird die Garantie des Herstellers erlöschen lassen.

ACHTUNG! Um die Gefahr eines Feuers oder eines Stromschlages zu vermeiden, stellen Sie sicher, dass sich alle Kabel in gutem Zustand befinden und nicht zu klein sind. Verwenden Sie das System nicht mit beschädigten oder minderwertigen Kabeln.

ACHTUNG! Bei hohen Umgebungstemperaturen kann die Abdeckung des Systems heiß genug werden, um bei versehentlichen Berührungen die Haut zu verbrennen. Gewährleisten Sie einen Sicherheitsabstand des Wechselrichters zu normal genutzten Bereichen.

ACHTUNG! Verwenden Sie nur empfohlenes Zubehör vom Installateur. Andernfalls können ungeeignete Geräte die Gefahr eines Feuers, eines elektrischen Schlages oder die Verletzung von Personen verursachen.

ACHTUNG! Um das Risiko der Brandgefahr zu verringern, dürfen das Kühlgebläse und die Lüftungsöffnungen nicht verdeckt oder blockiert werden.

ACHTUNG! Betreiben Sie das System nicht, wenn es einen starken Schlag erhalten hat, fallen gelassen oder anderweitig beschädigt wurde. Wenn das System beschädigt wurde, fordern Sie bitte telefonisch eine RMA (Warenrücksendenr) an.

### 2.2. Allgemeine Gefahrenquellen

Halten Sie sich strikt an die Anweisungen des Benutzerhandbuchs beim Betrieb des Systems. Jede Abweichung gefährdet den Normalbetrieb!

Legen Sie keine Gegenstände auf oder vor den Schrank!

> Vermeiden Sie Geräte in der Nähe des Systems mit starker Wärmeentwicklung oder Magnetfelderzeugung!

Verschließen Sie das Gehäuse stets und erlauben nur autorisierten Personen Zugang!

➤ Säubern Sie selbst keine internen Komponenten. Interne System-Bestandteile sollten nur von Technikern gepflegt werden!

> Reinigen Sie den Speicher von außen nur mit einem feuchten Tuch!

> Verwenden Sie ausschließlich vom Hersteller empfohlene Zubehör- und Ersatzteile!

Sämtliche Arbeiten am Speicher dürfen nur bei ausgeschaltetem System und herausgenommenen Sicherungen durch qualifizierte und von Alpha ESS zertifizierte Elektrofachkräfte durchgeführt werden!

> Prüfen Sie das System regelmäßig auf Mängel oder Schäden um die Abschaltung oder Kurzschlüsse zu vermeiden.

Nicht erlaubt zur Aufstellung sind Orte:

o an denen der Gefrierpunkt unterschritten werden kann sowie Nassräume (Umweltkategorie 2)

o mit einer Luftfeuchtigkeit über 90 % und Kondensation

o in die salzige Feuchte eindringen kann

o Überschwemmungsgebiete oder Erdbebengebiete (zusätzliche Sicherungsmaßnahmen erforderlich)

o mit ammoniakhaltiger Umgebung

o auf Höhen über 3000 Metern

o mit explosionsfähiger Atmosphäre

o mit direkter Sonneneinstrahlung oder großem Wechsel der Umgebungstemperatur

#### 2.2.1. Sicherheitshinweise bei Arbeiten am Produkt

Dieser Abschnitt enthält Sicherheitshinweise, die bei allen Arbeiten an und mit dem Produkt zu beachten sind. Um Personen- und Sachschäden zu vermeiden und den langfristigen Betrieb des Produkts zu gewährleisten, lesen Sie diesen Abschnitt sorgfältig durch und befolgen Sie stets alle Sicherheitshinweise.

# A GEFAHR

Lebensgefahr durch Stromschlag beim Einstecken von spannungsführenden Bauteilen oder Kabeln

An den leitenden Bauteilen oder Leitungen des Produkts liegen hohe Spannungen an. Das Berühren von stromführenden Teilen / Leitungen kann zum Tod oder tödlichen Verletzungen durch Stromschlag führen.

- Berühren Sie keine nicht-isolierten Teile oder Kabel.

- Trennen Sie das Produkt von der Spannungsquelle und stellen Sie sicher, dass es nicht wieder angeschlossen werden kann, bevor Sie an dem Wechselrichter oder dem Batteriemodul arbeiten.

- Warten Sie nach Trennen der Spannung 5 Minuten, bis sich die Kondensatoren entladen haben.

- Öffnen Sie das Produkt nicht.
- Tragen Sie bei allen Arbeiten am Produkt eine geeignete persönliche Schutzausrüstung.

# 🚹 GEFAHR

Lebensgefahr durch Stromschlag bei Berührung von spannungsführenden Bauteilen oder Gleichstromkabeln

Bei Sonneneinstrahlung erzeugt der PV-Generator eine hohe Gleichspannung in den DC-Leitungen. Das Berühren der spannungsführenden Leitungen kann zum Tod oder tödlichen Verletzungen führen.

- Trennen Sie den Wechselrichter von den Spannungsquellen und stellen Sie sicher, dass er nicht wieder angeschlossen werden kann, bevor Sie an dem Gerät arbeiten.

- Berühren Sie keine nicht-isolierten Teile oder Kabel.

- Trennen Sie die DC-Steckverbinder nicht unter Last.

- Tragen Sie bei allen Arbeiten am Wechselrichter eine geeignete persönliche Schutzausrüstung.

# 🚹 GEFAHR

#### Lebensgefahr durch Stromschlag bei Berührung eines nicht geerdeten PV-Moduls oder Rahmens

Das Berühren von nicht geerdeten PV-Modulen oder Generatorrahmen kann zum Tod oder zu tödlichen Verletzungen durch Stromschlag führen.

 Verbinden und erden Sie den Rahmen der PV-Module, den Generatorrahmen und die elektrisch leitenden Oberflächen, sodass eine kontinuierliche Ableitung gegeben ist. Beachten Sie die geltenden örtlichen Vorschriften.

# **GEFAHR**

#### Lebensgefahr durch Stromschlag beim Berühren spannungsführender Anlagenteile bei Erdschluss

Im Falle eines Erdschlusses können Teile der Anlage noch unter Spannung stehen. Das Berühren von spannungsführenden Teilen und Leitungen kann zum Tod oder zu tödlichen Verletzungen führen.

- Trennen Sie das Produkt von der Spannungsquelle und stellen Sie sicher, dass es nicht wieder angeschlossen werden kann, bevor Sie an dem Gerät arbeiten.

- Berühren Sie die Kabel des PV-Generators nur an der Isolierung.

- Berühren Sie keine Teile der Unterkonstruktion oder des Rahmens des PV-Generators.

- Schließen Sie keine PV-Strings mit Erdschluss an den Wechselrichter an.

# 🚹 GEFAHR

#### Lebensgefahr durch hohe Spannungen am Batteriemodul

An der Stiftleiste für das Netzkabel liegt eine lebensgefährliche Spannung an. Der Griff in die Steckverbindung des Netzkabels kann zu einem tödlichen Stromschlag führen.

- Öffnen Sie das Batteriemodul nicht.

- Wischen Sie nicht mit einem feuchten Tuch über das Batteriemodul.

- Lassen Sie die Schutzkappen auf den Steckverbindern für den Stromanschluss der Batterie, bis die Wechselrichterkabel mit dem Batteriemodul verbunden sind.

- Trennen Sie das Produkt von den Spannungsquellen und stellen Sie sicher, dass es nicht wieder angeschlossen werden kann, bevor Sie an dem Wechselrichter oder dem Batteriemodul arbeiten.

# 🚹 GEFAHR

#### Gefahr von Verätzungen durch Elektrolyt oder giftige Gase

Bei normalem Betrieb kann kein Elektrolyt aus dem Batteriemodul austreten und es können sich keine giftigen Gase bilden. Trotz sorgfältiger Konstruktion ist es möglich, dass bei einer Beschädigung des

Batteriemoduls oder einer Störung Elektrolyt austritt oder sich giftige Gase bilden.

- Lagern Sie das Batteriemodul an einem kühlen und trockenen Ort.
- Lassen Sie das Batteriemodul nicht fallen und beschädigen Sie es nicht mit scharfen Gegenständen.

- Legen Sie das Batteriemodul nur auf der Rückseite mit den Befestigungslaschen ab.

- Installieren und betreiben Sie das Batteriemodul nicht in explosionsgefährdeter Atmosphäre oder in Bereichen mit hoher Luftfeuchtigkeit.

- Wenn Feuchtigkeit in das Batteriemodul eingedrungen ist (z. B. durch ein beschädigtes Gehäuse), darf das Batteriemodul nicht eingebaut oder betrieben werden.

- Bei Kontakt mit Elektrolyt die betroffenen Stellen sofort mit Wasser abspülen und unverzüglich einen Arzt aufsuchen.

# GEFAHR

#### Verbrennungsgefahr durch heißen Kühlkörper und Gehäuse

- Berühren Sie während des Betriebs keine anderen Teile als die Abdeckung des Wechselrichters.

# HINWEIS

Das Berühren von elektronischen Bauteilen kann den Wechselrichter durch elektrostatische Entladung beschädigen oder zerstören. Erden Sie sich, bevor Sie ein Bauteil berühren.

Beschädigung durch Reinigungsmittel

Die Verwendung von Reinigungsmitteln kann zu Schäden am Produkt und seinen Komponenten führen. Reinigen Sie das Produkt und seine Komponenten nur mit einem mit klarem Wasser angefeuchteten Tuch.

#### 2.2.2. Reaktion auf Notsituationen

### HINWEIS

Die Batterie ist so konzipiert, dass sie die Gefahren durch Fehlfunktionen verhindert

Für den Fall, dass die Elektrolyten oder andere interne Materialien der Batteriezellen ausgesetzt werden, können die empfohlene Maßnahmen in der folgenden Liste je nach der Art der Exposition durchgeführt werden:

1. Einatmen: Verlassen Sie den kontaminierten Bereich sofort und suchen Sie einen Arzt auf.

2. Augenverletzungen: Spülen Sie die Augen 15 Minuten lang mit fließendem Wasser und

suchen Sie einen Arzt auf.

3. Hautverletzungen: Spülen Sie die betroffene Stelle gründlich mit fließendem Wasser, waschen Sie mit Seife und suchen Sie einen Arzt auf.

4. Verschlucken: Erbrechen auslösen und einen Arzt aufsuchen.

Wenn am Einbauort der Batterie ein Feuer ausbricht, befolgen Sie bitte diese Maßnahmen:

1. Ein Atemschutzgerät ist bei normalem Betrieb nicht erforderlich.

2. Verwenden Sie einen FM-200 oder CO<sup>2</sup> Feuerlöscher für Batteriebrände.

3. Verwenden Sie einen ABC-Feuerlöscher, wenn das Feuer nicht von der Batterie ausgeht und noch nicht auf diese übergegriffen hat.

Anweisungen zur Brandbekämpfung:

1. Wenn beim Laden der Batterien ein Brand entsteht, schalten Sie, sofern dies gefahrlos möglich ist, den Schutzschalter des Batteriepakets aus, um die Stromversorgung für den Ladevorgang zu unterbrechen.

2. Wenn die Batterie noch nicht brennt, löschen Sie das Feuer, bevor die Batterie in Brand gerät.

3. Wenn die Batterie brennt, versuchen Sie nicht, sie zu löschen, sondern evakuieren Sie die Personen sofort.

# 

Es besteht Explosionsgefahr, wenn die Batterien über 150°C erhitzt werden. Beim Brennen der Batterie treten giftige Gase aus. Nicht nähern.

Die effektiven Möglichkeiten zur Bewältigung von Unfällen:

1. An Land: Stellen Sie die beschädigte Batterie an einem getrennten Ort ab und rufen Sie die örtliche Feuerwehr oder den technischen Servicetechniker.

2. Im Wasser: Halten Sie sich vom Wasser fern und berühren Sie nichts, wenn Teile der Batterie, des Wechselrichters oder der Verkabelung untergetaucht sind.

3. Verwenden Sie untergetauchten Batterie nicht und wenden Sie sich an einen von AlphaESS akkreditierten oder batterieakkreditierten technischen Servicetechniker.

#### 2.2.3. Andere Schadensfall

|                 |              |       | A WARN       | UNG    |     |               |      |       |
|-----------------|--------------|-------|--------------|--------|-----|---------------|------|-------|
| Eventuell       | Lebensgefahr | durch | elektrischen | Schlag | bei | Brandlöschung | oder | durch |
| Überschwemmung! |              |       |              |        |     |               |      |       |

Die Standardmaßnahmen im Schadensfall sind:

> Anlage ausstellen und Sicherungen abschalten!

Bei Ereignissen wie Brand, Überhitzung oder Überschwemmung kann durch schnelles, aber bedachtes Handeln, der Schaden am System, Ihrem Haus und an Personen begrenzt werden.

#### 2.2.3.1 Überhitzung

Falls das System überhitzt, wird es Rauch und/oder einen Alarm entwickeln oder andere Anzeichen einer Fehlfunktion aufweisen. Schalten Sie das System dann bitte sofort ab. Kontaktieren Sie anschließend einen qualifizierten Techniker bezüglich einer Inspektion und Reparatur.

#### 2.2.3.2 Nasse Batterien

Wenn ein Teil der Batterie, des Wechselrichters oder der Kabel nass sind oder unter Wasser liegen,

sichern Sie die Stelle sofort ab und lassen Sie niemanden die Batterien oder verbundene Gegenstände berühren. Wenden Sie sich bitte sofort an Alpha ESS oder einen autorisierten Händler, um technische Unterstützung zu erhalten.

Verwenden Sie nasse Batterien unter keinen Umständen weiter und wenden Sie sich an den Servicetechniker.

#### 2.2.3.3 Beschädigte Batterien

Beschädigte Batterien sind gefährlich und müssen mit äußerster Vorsicht behandelt werden. Beschädigte Batterien dürfen unter keinen Umständen weiterverwendet werden, da sonst Personenund Sachschäden drohen. Wenn das Batteriemodul beschädigt ist, verpacken Sie es bitte in die Original Gefahrgutkarton und übergeben Sie an Alpha ESS oder einen zertifizierten Alpha ESS Servicepartner.

### HINWEIS

Beschädigte Batterien können undicht werden (austretende Elektrolytflüssigkeit) oder entflammbares Gas produzieren. Falls Sie dies beobachten, kontaktieren Sie umgehend Alpha ESS oder einen zertifizierten Servicepartner.

# 2.3. Erklärung von Symbole

| Symbol       | Erläuterung                                                                                                    |
|--------------|----------------------------------------------------------------------------------------------------|
|              | Vorsicht vor einer Gefahrenzone<br>Dieses Symbol zeigt an, dass das Produkt zusätzlich geerdet werden muss,<br>wenn am Installationsort eine zusätzliche Erdung oder ein<br>Potentialausgleich erforderlich ist.         |
| Â            | Vorsicht vor elektrischer Spannung<br>Das Produkt arbeitet mit hohen Spannungen.                                                                                                    |
|              | Vorsicht vor heißer Oberfläche<br>Der Wechselrichter kann während des Betriebs heiß werden.                                                                                                    |
| Smin.        | Lebensgefahr durch hohe Spannungen im Wechselrichter, Wartezeit von 5<br>Minuten einhalten. Vor allen Arbeiten am Wechselrichter diesen, wie in<br>diesem Dokument beschrieben, von allen Spannungsquellen freischalten. |
|              | WEEE-Kennzeichnung<br>Entsorgen Sie das Produkt nicht mit dem Hausmüll, sondern gemäß den am<br>Installationsort geltenden Entsorgungsvorschriften für Elektronikschrott.                                                |
| Ĩ            | Beachten Sie die Dokumentation                                                                                                    |
| CE           | CE-Kennzeichnung<br>Das Produkt entspricht den Anforderungen der geltenden EU-Richtlinien.                                                                                                    |
| TÜVRheinland | Zertifizierte Sicherheit<br>Das Produkt ist TÜV-geprüft und entspricht den Anforderungen des EU-<br>Geräte- und Produktsicherheitsgesetzes.                                                                              |
|              | RCM (Zeichen für die Einhaltung von Rechtsvorschriften)<br>Das Produkt entspricht den Anforderungen der geltenden australischen<br>Normen.                                                                               |
| UK<br>CA     | UKCA-Kennzeichnung<br>Das Produkt entspricht den Vorschriften der geltenden Gesetze von<br>England, Wales und Schottland.                                                                                                |
| RoHS         | RoHS-Kennzeichnung<br>Das Produkt entspricht den Anforderungen der geltenden EU-Richtlinien.                                                                                                    |

### Symbole auf dem Typenschild des Wechselrichters

Bei dem Wechselrichter und den Batterien werden die Typenschilde geklebt, auf den verschiedene Symbole stehen. Die konkreten Bedeutungen dieser Symbole werden in den folgenden Abschnitten vorgestellt.

| Symbol                                                                                                    | Symbol Erläuterung                                                                                                    |  |  |
|----------------------------------------------------------------------------------------------------|----------------------------------------------------------------------------------------------------|--|--|
| $\triangle$                                                                                                    | Vorsicht vor einer Gefahrenzone<br>Dieses Symbol weist darauf hin, dass der Akkupack zusätzlich geerdet werden<br>muss, wenn am Aufstellungsort eine zusätzliche Erdung oder ein<br>Potentialausgleich erforderlich ist. |  |  |
|                                                                                                    | Gefahr von Verätzungen                                                                                                    |  |  |
|                                                                                                    | Gefahr einer Explosion                                                                                                    |  |  |
| Ţ                                                                                                    | Beachten Sie die Dokumentation                                                                                                    |  |  |
|                                                                                                    | Gefahr des Auslaufens von Elektrolyten                                                                                                    |  |  |
| CE                                                                                                    | CE-Kennzeichnung<br>Das Produkt entspricht den Anforderungen der geltenden EU-Richtlinien.                                                                                                    |  |  |
|                                                                                                    | Siehe Anleitung zur Bedienung                                                                                                    |  |  |
| Augenschutz verwenden                                                                                                    |                                                                                                    |  |  |
| Feuer, offenes Licht und Rauchen verboten                                                                                |                                                                                                    |  |  |
| Installieren Sie das Produkt außerhalb der Reichweite von Kindern                                                        |                                                                                                    |  |  |
| Entsorgen Sie die Batterie nicht mit dem Hausmüll, sondern nach den ö<br>geltenden Entsorgungsvorschriften für Batterien |                                                                                                    |  |  |
|                                                                                                    | Recycling-Code                                                                                                    |  |  |
| UN38.3                                                                                                    | Kennzeichnung für die Beförderung gefährlicher Güter<br>Das Produkt erfüllt die Zertifizierungen der UN38.3                                                                                                    |  |  |

Symbole auf dem Typenschild und dem Warnschild des Batteriepacks

# 3. Produkteinführung und Anwendungsszenarien

# 3.1. Erläuterung der Nomenklatur

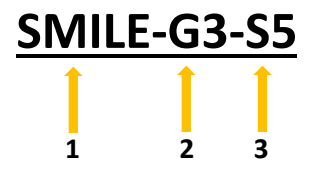

| Standort                                                  | Name  | Bedeutung                                            |  |
|-----------------------------------------------------------|-------|------------------------------------------------------|--|
| 1                                                         | SMILE | Energiespeichersystem für Haushalte                  |  |
| 2                                                         | G3    | Generation 3                                         |  |
| 3 S5 5kW Einphasiges DC-gekoppeltes Energiespeichersystem |       | 5kW Einphasiges DC-gekoppeltes Energiespeichersystem |  |

# **3.2.** Beschreibung des Produkts

### 3.2.1. Einführung des Wechselrichters

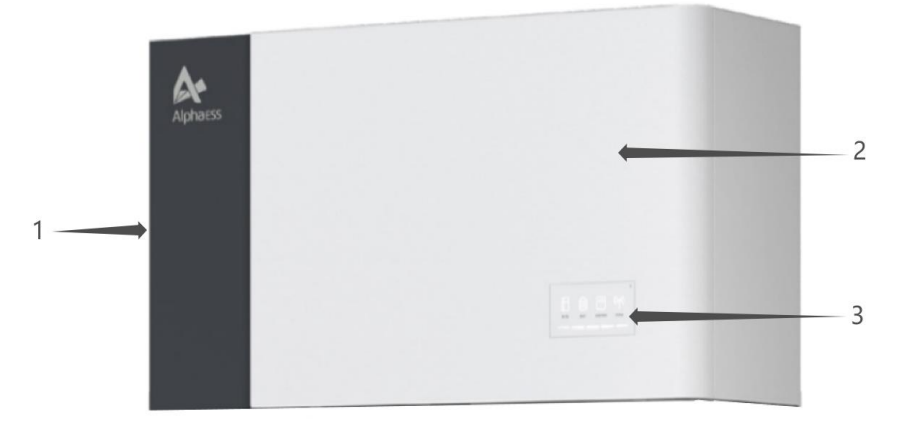

#### Abbildung 1. SMILE-G3-S5-INV

| No. | Name            | Bedeutung                                    |
|-----|-----------------|----------------------------------------------|
| 1   | Kabelabdeckung  | Abdeckung für den linken Verkabelungsbereich |
| 2   | SMILE-G3-S5-INV | Wechselrichter der Energiespeicherung        |
| 3   | LED             | LED-Anzeige des Wechselrichters              |

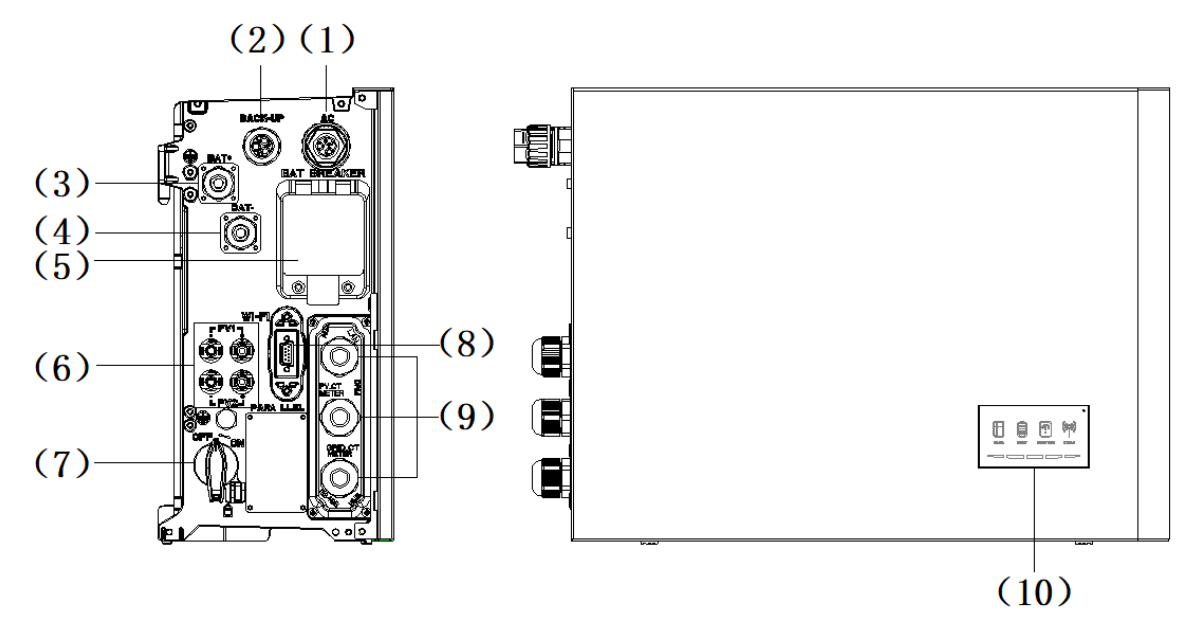

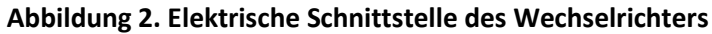

| Position                           | Bezeichnung                                                                      |  |  |  |  |
|------------------------------------|----------------------------------------------------------------------------------|--|--|--|--|
| 1                                  | Netzanschluss                                                                    |  |  |  |  |
| 2                                  | Backup-Anschluss                                                                 |  |  |  |  |
| 3                                  | Batterie+ Stromanschluss                                                         |  |  |  |  |
| 4                                  | Batterie- Stromanschluss                                                         |  |  |  |  |
| 5                                  | Batterietrennschalter* des Wechselrichters                                       |  |  |  |  |
| 6                                  | Positiver und negativer PV-Anschluss, PV1/ PV2 **                                |  |  |  |  |
| 7                                  | PV-Schalter**                                                                    |  |  |  |  |
| 8                                  | Wi-Fi-Anschluss                                                                  |  |  |  |  |
| 9                                  | Kommunikationsanschlüsse (CAN/RS485, BMS, LAN, Zähler/Netz-CT, RRCT, PV-CT, AUX) |  |  |  |  |
| 10 LED-Anzeige des Wechselrichters |                                                                                  |  |  |  |  |

#### LED-Anzeige

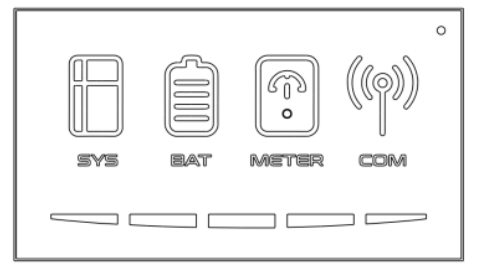

Abbildung 3. LED-Anzeige

Auf dem Anzeigefeld befinden sich vier obere LED-Anzeigen und eine Reset-Taste. Diese LED-Anzeigen geben Auskunft über den Betriebszustand des Energiespeichersystems.

| Status | Bedeutung                                                       | Status | Bedeutung                                                |
|--------|-----------------------------------------------------------------|--------|----------------------------------------------------------|
| SYS    | <b>Weißes Licht</b><br>System funktioniert ein-<br>wandfrei     | ВАТ    | <b>Weißes Licht</b><br>Batterie funktioniert einwandfrei |
| SYS    | <b>Rotes Licht</b><br>System ist fehlerhaft                     | BAT    | <b>Kein Licht</b><br>Batterie ist fehlerhaft             |
| METER  | Weißes Licht<br>Zählerkommunikation<br>funktioniert einwandfrei |        | <b>Weißes Licht</b><br>Zum Server verbunden              |
| METER  | <b>Kein Licht</b><br>Kommunikationsfehler<br>des Zählers        | COM    | <b>Kein Licht</b><br>Unterbrochene Verbindung zum Server |

Die fünf LED-Anzeigen geben Aufschluss über den SOC (Batterieladezustand) der an dieses Energiespeichersystem angeschlossenen Batterien.

| LED-Anzeige             | SOC | Beschreibung     |
|-------------------------|-----|------------------|
|                         |     | SOC≤5.2%         |
|                         |     | 5,2% < SOC≤9,5%  |
| Anzeige des Batteriela- |     | 9,5% < SOC≤25,2% |
| dezustands über LEDs    |     | 25,2% < SOC≤50%  |
|                         |     | 50% < SOC≤75,2%  |
|                         |     | 75,2%≤SOC≤100%   |

#### 3.2.2. Einführung der Batterie

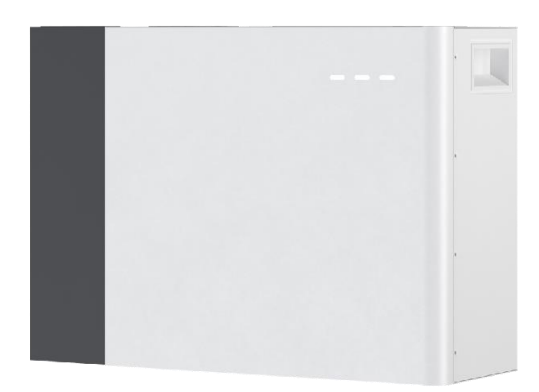

#### Abbildung 4. SMILE-G3-BAT-3.8S

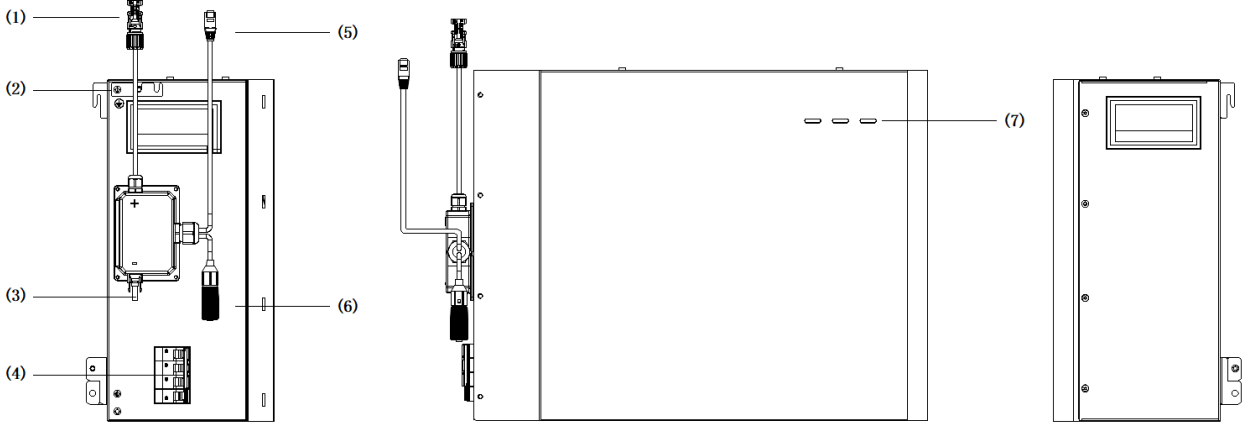

Abbildung 5. Elektrische Schnittstelle der Batterie

| Position | Bezeichnung                        |  |  |  |
|----------|------------------------------------|--|--|--|
| 1        | BAT+ Stromanschluss                |  |  |  |
| 2        | Irdung                             |  |  |  |
| 3        | BAT- Stromanschluss                |  |  |  |
| 4        | Batterie-Leitungsschutzschalter    |  |  |  |
| 5        | BMS COM1                           |  |  |  |
| 6        | BMS COM2 (mit Abschlusswiderstand) |  |  |  |
| 7        | Batterie-LED-Anzeige               |  |  |  |

Die drei LED-Anzeigen auf der Frontabdeckung zeigen über SOC (Batterieladezustand) dieser Batterie an, indem sie entweder durchgehend weiß leuchten oder blinken (0,5s an und 1,5s aus).

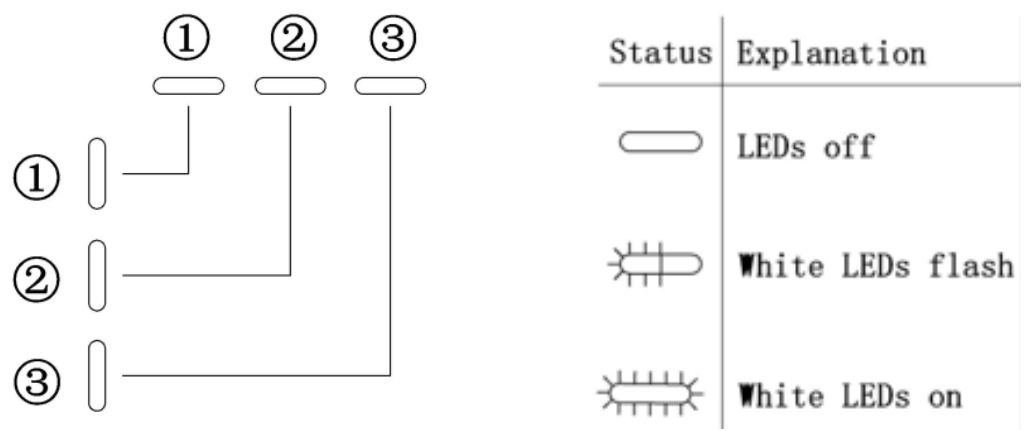

Abbildung 1. LEDs auf der Batterie

| LED-Anzeige                   | Nr. | SOC                    | Beschreibung   |
|-------------------------------|-----|------------------------|----------------|
|                               | 1   | $\# \bigcirc \bigcirc$ | SOC≤10%        |
|                               | 2   | ₩<br>● ●               | 10% < SOC≤30%  |
| Anzeige des SOC-<br>über LEDs | 3   | $\# \# = \bigcirc$     | 30% < SOC≤50%  |
|                               | 4   | H H H H H H H H        | 50% < SOC≤60%  |
|                               | 5   |                        | 60% < SOC≤90%  |
|                               | 6   | ╶╫╫╳╶╬╫┼╱              | 90% < SOC≤100% |

Die LEDs zeigen den Betriebszustand des Produkts an.

Standby: alle weißen LEDs blinken (0,5s an und 0,5s aus).

Normal: weiße LEDs leuchten oder blinken (0,5s an und 1,5s aus).

**Schutz**: gelbe LEDs leuchten oder blinken (0,5s an und 0,5s aus).

Fehler: gelbe LEDs leuchten oder blinken (0,5s an und 0,5s aus).

Abschaltung: alle LEDs sind aus.

Die LED-Anzeigen am Wechselrichter geben Aufschluss über den SOC-Betriebszustand des Batteriesatzes.

### 3.3. Anwendungsszenarien

Das SMILE-G3-System (mit Wechselrichter SMILE-G3-S5/S3.6/B5-INV und Batterie SMILE-G3-BAT-3.8S) kann in DC-gekoppelten Systemen (meist Neuinstallation), AC-gekoppelten Systemen (meist Nachrüstung), Hybrid-gekoppelten Systemen (meist Nachrüstung und PV-Kapazitätserhöhung) und netzunabhängigen Systemen (mit Generator) eingesetzt werden, wie die folgenden Schemen zeigen:

### 3.3.1. DC-gekoppeltes Speichersystem

- Stromkabel

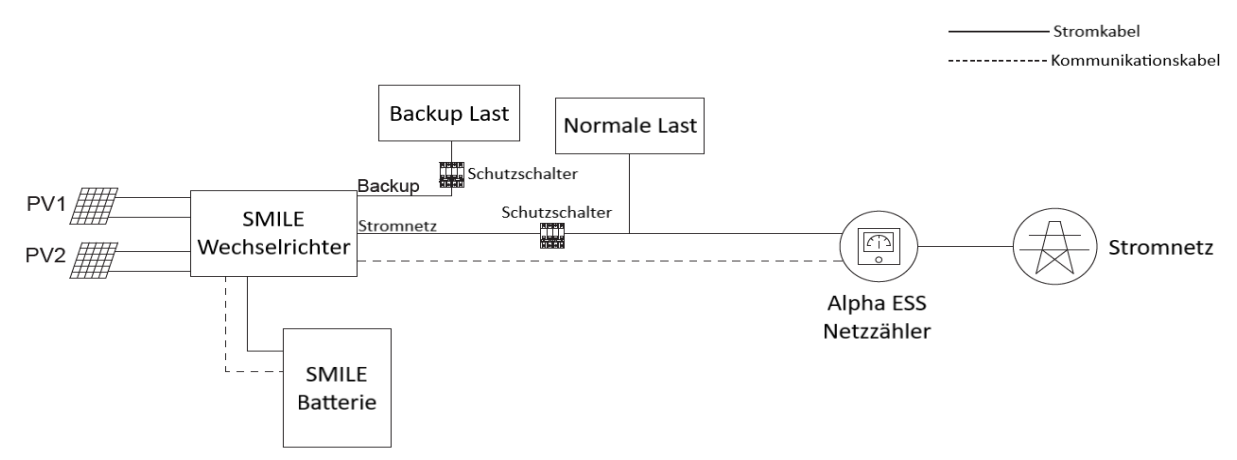

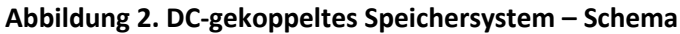

#### 3.3.2. AC-gekoppeltes Speichersystem

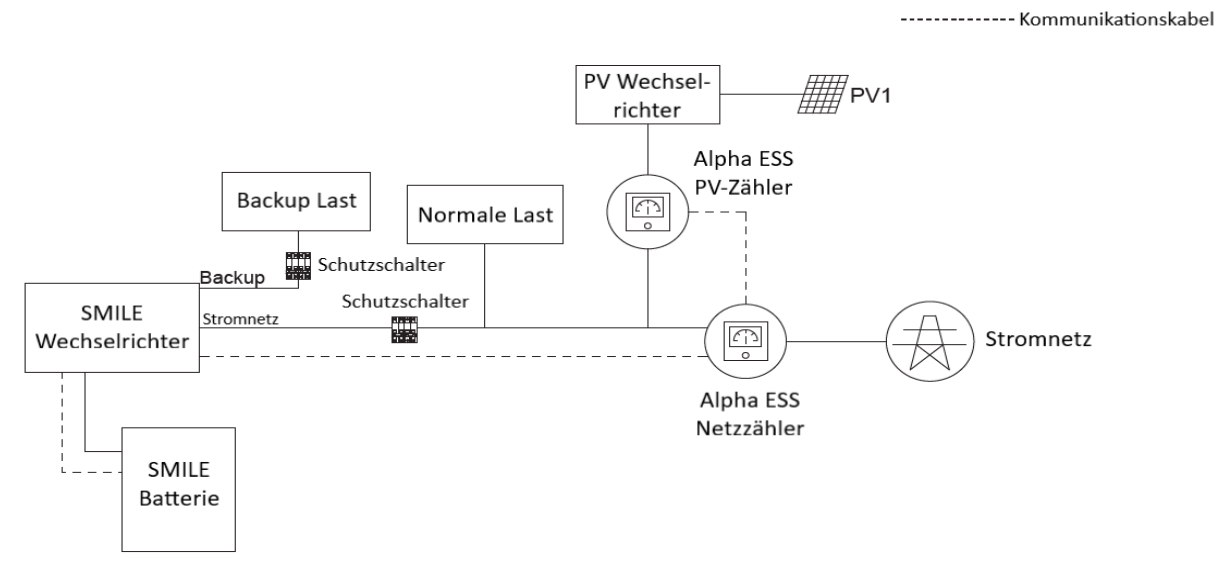

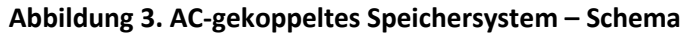

#### 3.3.3. Hybrid-gekoppeltes Speichersystem

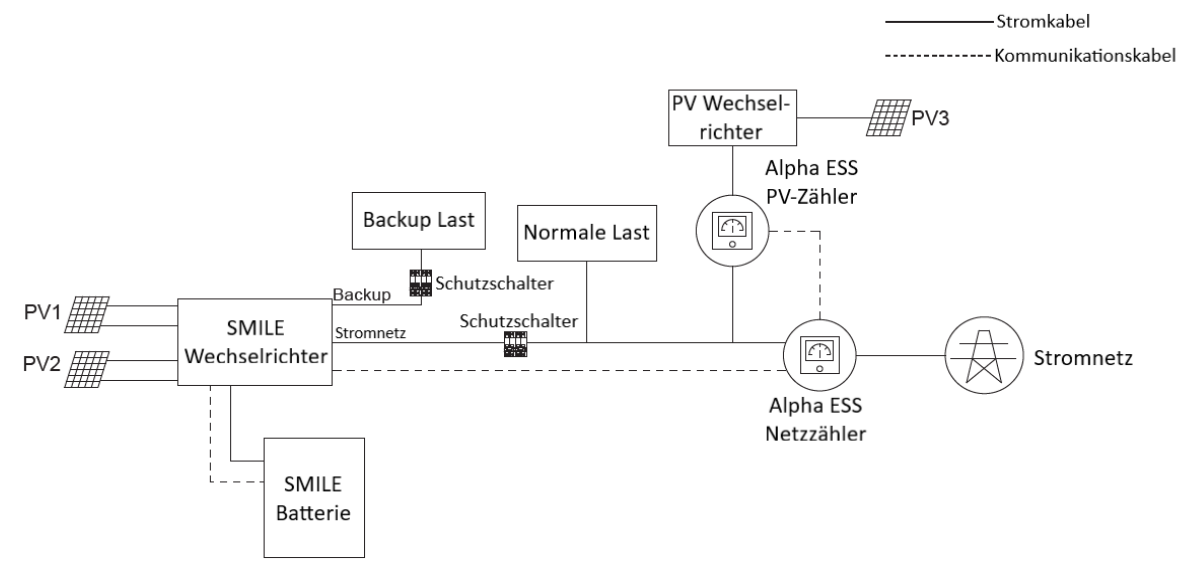

Abbildung 4. Hybrid-gekoppeltes Speichersystem - Schema

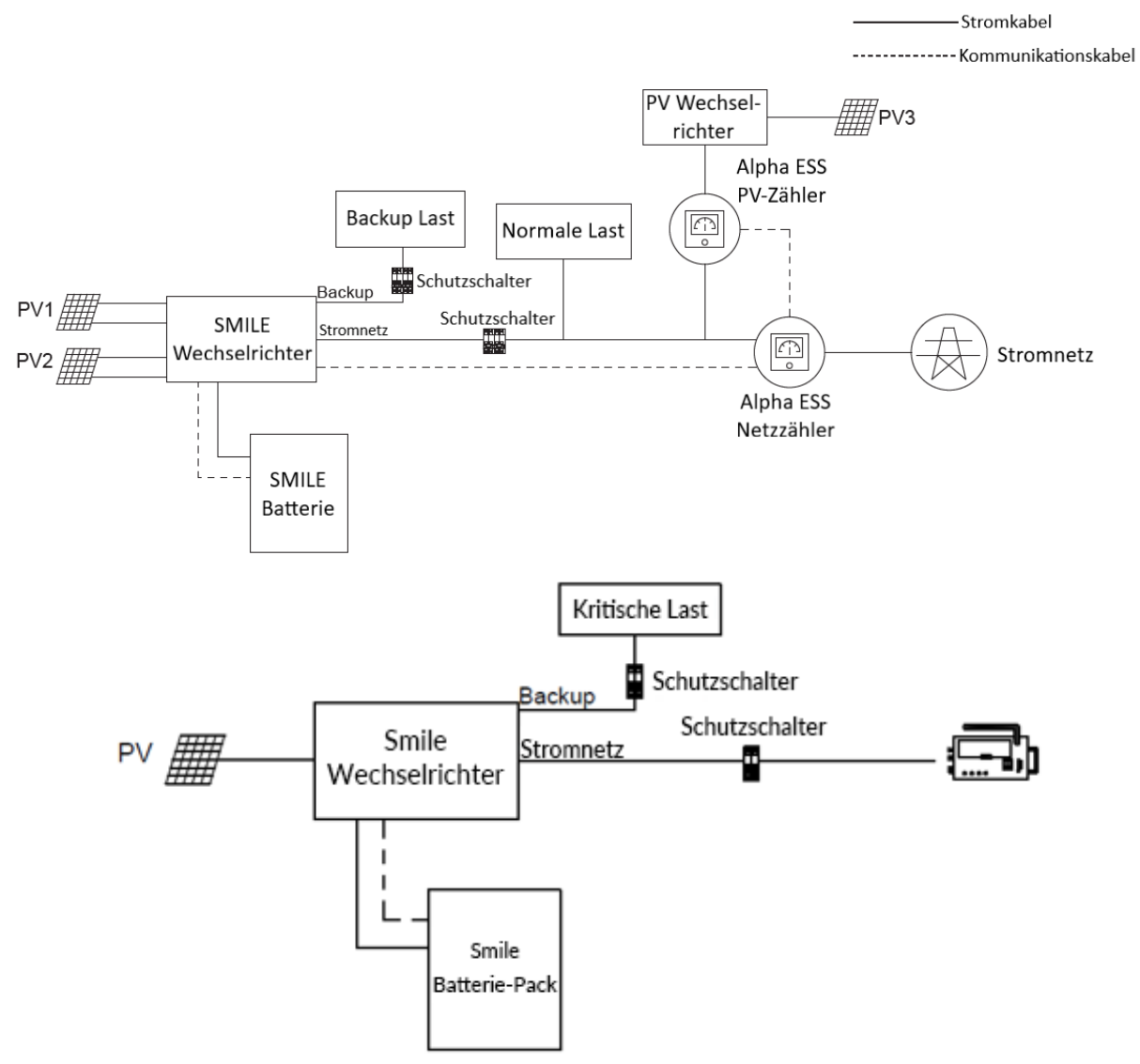

#### 3.3.4. Netzunabhängiges Speichersystem

Abbildung 5. Netzunabhängiges (mit Generator) Speichersystem - Schema

# 4. Online-Monitoring für Anlagenbetreiber

Als Anlagenbetreiber können Sie sämtliche Daten Ihres Systems über das Online-Monitoring (Webseite/ APP) überwachen. Die Zugangsdaten zum Online-Monitoring legen Sie bei der Registrierung selbst fest. Nähere Informationen über das Online-Monitoring via Webseite erhalten Sie im entsprechenden Benutzerhandbuch Online Monitoring Webserver auf www.alpha-ess.de.

### 4.1. APP herunterladen und installieren

- Android-User können die "Alpha App über Google Play herunterladen.
- IOS-User können die App im App Store herunterladen.

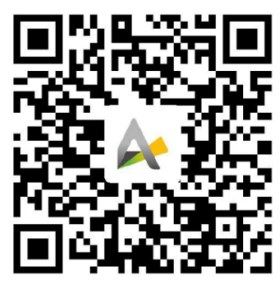

AlphaESS APP

### 4.2. Online-Monitoring via Webseite und APP

#### 4.2.1. Registrierung

Anlagenbetreiber können Ihren neuen Stromspeicher bequem über das Alpha Monitoring von überall via Webportal und APP überwachen. Die erfolgreiche und korrekte Registrierung des Anlagenbetreibers ist Bestandteil der vollständigen Online-Registrierung der Strom-speicher. Zur Registrierung müssen folgende Schritte durchgeführt werden:

# ACHTUNG

Diese Registrierung muss vom Anlagenbetreiber oder mit dessen Zustimmung durchgeführt werden. Alle nachfolgenden Angaben betreffen den Anlagenbetreiber! Eine falsche oder unvollständige Angabe beeinflusst eventuell Funktionen des Monitorings und erschwert die Fernwartung.

#### Öffnen Sie die Seite <u>www.alpha-ess.de</u>.

| AlphaESS | PRODUKTE | ANWENDUNGEN | UNTERNEHMEN | NEUIGKEITEN | MEDIEN | DOWNLOAD FAQ | 🖧 兽 de 🖂 |  |
|----------|----------|-------------|-------------|-------------|--------|--------------|----------|--|
|          | 1        |             | DOWN        |             |        | -            | L        |  |
|          |          | Do          | kumente     | Broscl      | hüren  |              |          |  |

- Klicken Sie dort im oberen Bereich auf "AlphaCloud".
- ▶ Klicken Sie auf "Registrieren" und geben Sie die nachstehenden Informationen an.

| * Benutzertyp                                                                                                    | * SN                   |                                               | * SN-Prüfcode                       |  |  |
|----------------------------------------------------------------------------------------------------|------------------------|-----------------------------------------------|-------------------------------------|--|--|
| Anlagenbetreiber $\vee$                                                                                                    | Bitte geben Sie Ihre S | ystem-SN ein                                  | Bitte geben Sie den SN-Prüfcode ein |  |  |
| * Benutzername                                                                                                    |                        | * Postleitzahl                                |                                     |  |  |
| someone@example.com                                                                                                    |                        | Bitte geben Sie eine P                        | ostleitzahl ein                     |  |  |
| * Passwort                                                                                                    |                        | * Passwort bestätigen                         |                                     |  |  |
| Bitte geben Sie Ihr Passwort ein                                                                                                    |                        | Bitte bestätigen Sie da                       | as Passwort                         |  |  |
| Sprache                                                                                                    |                        | * Ansprechpartner                             |                                     |  |  |
| Deutsch                                                                                                    | ~                      | Bitte geben Sie Ihre K                        | ontaktperson ein                    |  |  |
| * Land / Region                                                                                                    | Provinz / Staat        |                                               | Stadt / Gemeinde                    |  |  |
| Bitte wählen Sie ein Land/eine Region                                                                                                    | Bitte wählen Sie eine  | Provinz/Staat                                 | Bitte wählen Sie eine Stadt         |  |  |
| *Adresse ()                                                                                                    |                        | *Telefonnummer ()                             |                                     |  |  |
| Bitte geben Sie Ihre Adresse ein                                                                                                    |                        | Bitte geben Sie Ihre Telefonnummer ein        |                                     |  |  |
| * Zeitzone                                                                                                    |                        | * Installationsdatum                          |                                     |  |  |
| Bitte wählen Sie eine Zeitzone                                                                                                    | ~                      | 📋 Bitte wählen Sie ein Installationsdatum aus |                                     |  |  |
| Gibt an, ob die automatische Aktualisierung erlaubt ist (Die automatische Aktualisierungsfunktion ermöglicht dem Gerät im Netzwerkbetrieb<br>automatische Updates durchzuführen, um so den Systembetrieb zu verbessern). ① Stimmen Sie den oben genannten Bedingungen zu? 《Allgemeine Geschäftsbedingungen》 und 《Datenschutzerklärung》 |                        |                                               |                                     |  |  |
| Zurück                                                                                                    |                        | Senden                                        |                                     |  |  |

#### Registrierung der Benutzer

In diesem Formular sind alle Pflichtfelder mit einem roten Stern gekennzeichnet, und Sie können sich selbst als Endnutzer oder Installateur auswählen.

- \* Benutzertyp: Anlagenbetreiber
- \* Seriennummer: SN (siehe Typenschild des Wechselrichters)
- \* Benutzername: 5-15 Buchstaben/Zahlen

Achtung: Benutzername kann nach der Erstellung nicht mehr geändert werden.

- \*Passwort: 5-15 Buchstaben/Zahlen/Zeichen
- \* Passwort bestätigen
- \* Land/Bundesland/Stadt
- \* Adresse/Postleitzahl
- \* Sprache
- \* Ansprechpartner = Anlagenbetreiber
- \* Telefonnummer (Anlagenbetreiber)
- \* E-Mail (Anlagenbetreiber)

Weitere Details sind im Online Monitoring Web zu finden, das von der AlphaESS Homepage heruntergeladen werden kann.

Bitte lesen Sie sich die Einverständniserklärung ausführlich durch und stimmen ihr per Haken zu, um anschließend die Registrierung durch die "Registrieren"- Schaltfläche abzuschließen werden. Nun können Sie die umfassende Überwachung von Alpha ESS nutzen. Für weitere Informationen lesen Sie bitte den entsprechenden Teil des Benutzerhandbuches.

### 4.3. Login

- Öffnen Sie die Seit <u>www.alpha-ess.de</u>.
- Klicken Sie dort im oberen Bereich auf "AlphaCloud".
- Geben Sie nun Ihren Benutzernamen und Passwort ein, die Sie bei der Registrierung festgelegt haben. Wenn Sie sich noch nicht registriert haben, lesen Sie bitte die Anleitung 4.2.1 zur Registrierung.
- $\triangleright$

| Konto                                          |
|------------------------------------------------|
| Bitte Benutzernamen/E-Mail eingeb              |
| Passwort                                       |
| Bitte geben Sie Ihr Passwort ein 🛛 Ø           |
| Benutzername vergessen  <br>Passwort vergessen |
| Einloggen mit dem Demokonto                    |
|                                                |
| Einloggen                                      |
|                                                |
| Registrieren                                   |

Wenn Sie Ihr Passwort oder Ihren Benutzernamen vergessen haben, wählen Sie auf der Anmeldeseite "Benutzername vergessen?" oder "Passwort vergessen".

Anschließend erhalten Sie eine E-Mail zur Wiederherstellung Ihres Passwortes oder Benutzernamen.

### Passwort vergessen

| Bitte geben Sie Ihren Benutzernamen                                                         | ein                               |
|---------------------------------------------------------------------------------------------|-----------------------------------|
| Verifizierungscode                                                                          |                                   |
| Vermizierungsebue                                                                           |                                   |
| Bitte geben Sie den Verifizierungscode                                                      | e ein Verifizierungscode Erhalter |
| Zurück                                                                                      | Weiter                            |
|                                                                                             |                                   |
| Kontakt                                                                                     | Datenschutzerklärung              |
| Kontakt                                                                                     | Batensenatzenklarang              |
|                                                                                             |                                   |
|                                                                                             |                                   |
| Poputzor                                                                                    | name verdessen                    |
| Benutzer                                                                                    | rname vergessen                   |
| * Benutzertyp                                                                               | rname vergessen                   |
| * Benutzertyp                                                                               | rname vergessen                   |
| * Benutzertyp<br>Anlagenbetreiber                                                           | rname vergessen                   |
| * Benutzertyp<br>Anlagenbetreiber<br>* System-SN                                            | rname vergessen                   |
| * Benutzertyp<br>Anlagenbetreiber<br>* System-SN                                            | rname vergessen                   |
| Benutzertyp<br>Anlagenbetreiber<br>* System-SN<br>Bitte geben Sie die System-SN ein         | rname vergessen                   |
| Benutzertyp<br>Anlagenbetreiber<br>* System-SN<br>Bitte geben Sie die System-SN ein         | rname vergessen                   |
| Benutzertyp<br>Anlagenbetreiber<br>System-SN<br>Bitte geben Sie die System-SN ein<br>Zurück | rname vergessen<br>V              |

Nähere Informationen über das Online-Monitoring erhalten Sie im entsprechenden Benutzerhandbuch Online Monitoring Webserver auf www.alpha-ess.de.

# 5. Inbetriebnahme

### 5.1. Überprüfung vor dem Einschalten

| Nr. | Überprüfung der<br>Gegenstände                   | Akzeptanzkriterien                                                                                                    |
|-----|--------------------------------------------------|----------------------------------------------------------------------------------------------------|
| 1   | Montageumgebung                                  | Die Montageumgebung ist sauber und ordentlich.                                                                                                    |
| 2   | Montage der Batterien<br>und des Wechselrichters | Die Batterien und der Wechselrichter sind ordnungsgemäß, zuverlässig und sicher montiert.                                                                        |
| 3   | WiFi-Einrichtung                                 | Das WiFi-Modul ist richtig, zuverlässig und sicher angebracht.                                                                                                   |
| 4   | Kabelführung                                     | Die Kabel werden entsprechend den Anforderungen des Kunden ordnungsgemäß verlegt.                                                                                |
| 5   | Kabelbinder                                      | Die Kabelbinder sind gleichmäßig befestigt und gratfrei.                                                                                                    |
| 6   | Erdung                                           | Das Erdungskabel ist ordnungsgemäß, zuverlässig und sicher angeschlossen.                                                                                        |
| 7   | Status der Schalter und<br>Unterbrecher          | Der PV-Schalter (falls vorhanden) und die Batterieschalter sowie<br>alle an die Anlage angeschlossenen Schalter sind ausgeschaltet.                              |
| 8   | Kabelverbindungen                                | Die AC-Kabel, die PV-Kabel (falls vorhanden), die<br>Batteriestromkabel und die Kommunikationskabel sind<br>ordnungsgemäß, zuverlässig und sicher angeschlossen. |
| 9   | Unbenutze<br>Leistungsklemmen                    | Nicht gebrauchte Strom- und Kommunikationsanschlüsse sind mit wasserdichten Verschlusskappen versiegelt.                                                         |

### 5.2. Einschalten des System

1) Schalten Sie den Batteriehauptschalter der Batterien ein.

2) Schalten Sie den Batteriehauptschalter auf der linken Seite des Wechselrichters ein.

3) Drücken Sie den Tastenschalter an Batterie. Wenn mehr als eine Batterie vorhanden ist, muss der Knopfschalter für jede Batterie innerhalb von 5 Sekunden nach der vorher-gehenden Batterie gedrückt werden.

4) Schalten Sie den AC-Schalter zwischen dem Netzanschluss des Wechselrichters und dem Netz ein.

5) Schalten Sie den AC-Schalter zwischen dem Backup-Anschluss des Wechselrichters und den Verbrauchern ein.

6) Schalten Sie den PV-Schalter auf der linken Seite des Wechselrichters ein.

7) Schalten Sie den PV-Schalter zwischen dem externen PV-Wechselrichter und dem Netz ein, falls vorhanden.

### 5.3. Ausschalten des Systems

- 1) Schalten Sie den AC-Schalter zwischen dem Wechselrichter und der Last aus.
- 2) Schalten Sie den PV-Schalter zwischen den PV-Strings und dem Wechselrichter des Stromspeichers aus, falls vorhanden.
- 3) Schalten Sie den PV-Schalter unten links am Wechselrichter aus, falls vorhanden.
- 4) Drücken Sie den Einschaltknopf am Batterieschutzschalter der Batterie für 5 Sekunden.
- 5) Schalten Sie den Batterie-Schutzschalter aus.
- 6) Schalten Sie den AC-Schalter zwischen dem Wechselrichter und dem Netz aus.

# 

Nachdem das Energiespeichersystem ausgeschaltet wurde, kann die verbleibende Elektrizität und Wärme immer noch Stromschläge und Verbrennungen am Körper verursachen. Ziehen Sie daher Schutzhandschuhe an und bedienen Sie das Produkt 5 Minuten nach dem Ausschalten.

### 6. Routinewartung

Normalerweise benötigen der Wechselrichter und das Batteriemodul keine Wartung oder Kalibrierung. Um die Genauigkeit der SOC -Anzeige zu erhalten, wird jedoch empfohlen, eine vollständige Ladung (Laden der Batterie, bis die Ladeleistung 0 ist) der Batterie in regelmäßigen Abständen (z. B. zwei Wochen) durchzuführen.

Für eine Reinigung des Systems, trennen Sie den Wechselrichter und das Batteriepaket von allen Stromquellen. Reinigen Sie das Gehäuse, den Deckel und das Display mit einem weichen, trockenen Tuch. Damit der Wechselrichter und das Akkupaket langfristig ordnungsgemäß funktionieren, sollten Sie sie regelmäßig wie in diesem Kapitel beschrieben überprüfen.

| Artikel prüfen              | Akzeptanzkriterien                                                                                                    | Wartungsintervall                                                                                                    |
|-----------------------------|----------------------------------------------------------------------------------------------------|----------------------------------------------------------------------------------------------------|
| Sauberkeit                  | Das Gehäuse des Wechselrichters ist frei von<br>Staub und Schmutz.                                                                                                    | Einmal alle 6 bis 12 Monate                                                                                                    |
| Sichtbare Schäden           | Das Produkt ist nicht beschädigt oder verformt.                                                                                                    | Einmal alle 6 Monate                                                                                                    |
| Status                      | <ol> <li>keine ungewöhnlichen Geräusche von der<br/>Maschine im Betrieb</li> <li>Alle Parameter des Produkts sind korrekt<br/>eingestellt.</li> </ol>                                                                                                    | Einmal alle 6 Monate                                                                                                    |
| Elektrische<br>Verbindungen | <ol> <li>Die Kabel sind fest angeschlossen.</li> <li>Die Kabel sind intakt, insbesondere sind die<br/>Kabelmäntel, die die Metalloberflächen<br/>berühren, nicht verkratzt.</li> <li>Nicht benutzte Kabelverschraubungen sind<br/>durch Gummidichtungen blockiert, die durch<br/>Druckkappen gesichert sind.</li> </ol> | Führen Sie die erste Prüfung 6<br>Monate nach der ersten<br>Inbetriebnahme durch.<br>Von da an sollten Sie die<br>Prüfung alle 6 bis 12 Monate<br>durchführen. |

### 6.1. Wartung Checklist

# ACHTUNG

Verbrennungsgefahr durch das heiße Gehäuse des Wechselrichters

Das Gehäuse des Wechselrichters kann während des Betriebs heiß werden.

- Berühren Sie während des Betriebs keine anderen Teile als das Anzeigefeld.
- Warten Sie vor der Reinigung ca. 30 Minuten, bis der Wechselrichter abgekühlt ist.

# 7. Wartung und Fehlersuche

### WARNUNG

# Eventuell Lebensgefahr durch unsachgemäße Ausführung der Wartung, Reinigung und Fehlersuche

• Achten Sie darauf, dass nur qualifizierte und von Alpha ESS zertifizierte Elektrofachkräfte die Wartung, Reinigung und Fehlersuche ausführen.

- Achten Sie auf Sauberkeit am Arbeitsplatz
- Lose Teile sind Unfallquellen

# HINWEIS

Bei allen Arbeiten an der SMILE -Serie ist die Service -, Fehlersuche- und Wartungsanleitung zu beachten.

- Sorgen Sie für ausreichend Montagefreiheit.
- Halten Sie keine Gliedmaße in enger werdende Räume.
- Schalten Sie vor den Arbeiten die Anlage aus.
- Nach allen Arbeiten Anschlüsse und Verbindungen wieder sauber herstellen.
- Vor dem Zuschalten von Energie sicherstellen, dass keine Personen im Gefahrenbereich sind.

### HINWEIS

Sämtliche Arbeiten am Speicher dürfen nur bei ausgeschaltetem System und herausgenommenen Sicherungen durchgeführt werden.

### 7.1. Routinewartung

Normalerweise benötigen der Wechselrichter und das Batteriemodul keine Wartung oder Kalibrierung. Um die Genauigkeit der SOC -Anzeige zu erhalten, wird jedoch empfohlen, eine vollständige Ladung (Laden der Batterie, bis die Ladeleistung 0 ist) der Batterie in regelmäßigen Abständen (z. B. zwei Wochen) durchzuführen.

Die genaue Vorgehensweise lautet wie folgt:

Schritt 1: Klicken Sie zunächst unten auf der Startseite auf "Funktionseinstellung". Klicken Sie dann auf "Netzladen/Entladen".

**Schritt 2**: Wählen Sie "**EIN**", um die Batterien vom Netz zu laden. stellen Sie bitte die "Ladezeit 1" für die Zeit und SOC auf 100 für Ladestopp ein.

**Schritt 3**: Wenn die Batterie auf 100% aufgeladen ist und die Ladeleistung 0 W beträgt, bedeutet dies, dass die Batterie-SOC-Kalibrierung abgeschlossen ist.

### 7.2. Reinigung

Für eine Reinigung des Systems, trennen Sie den Wechselrichter und das Batteriepaket von allen Stromquellen. Reinigen Sie das Gehäuse, den Deckel und das Display mit einem weichen, trockenen Tuch. Damit der Wechselrichter und das Akkupaket langfristig ordnungsgemäß funktionieren, sollten Sie sie regelmäßig wie in diesem Kapitel beschrieben überprüfen.

Trennen Sie das System vor der Reinigung von allen Stromquellen. Reinigen Sie das Gehäuse, den Deckel und das Display mit einem weichen Tuch.

Um die Lebensdauer des Systems so lange wie möglich zu verlängern, wird empfohlen, regelmäßige Wartungsarbeiten wie in diesem Kapitel beschrieben durchzuführen.

| Artikel prüfen              | Akzeptanzkriterien                                                                                                    | Wartungsintervall                                                                                                    |
|-----------------------------|----------------------------------------------------------------------------------------------------|----------------------------------------------------------------------------------------------------|
| Sauberkeit                  | Das Gehäuse des Wechselrichters ist frei von Staub und Schmutz.                                                                                                    | Einmal alle 6 bis 12 Monate                                                                                                    |
| Sichtbare<br>Schäden        | Das Produkt ist nicht beschädigt oder verformt.                                                                                                    | Einmal alle 6 Monate                                                                                                    |
| Status                      | <ol> <li>keine ungewöhnlichen Geräusche des<br/>Speichersystems im Betrieb.</li> <li>Alle Parameter des Produkts sind<br/>korrekt eingestellt.</li> </ol>                                                                                                    | Einmal alle 6 Monate                                                                                                    |
| Elektrische<br>Verbindungen | <ol> <li>Die Kabel sind fest angeschlossen.</li> <li>Die Kabel sind intakt, insbesondere sind<br/>die Kabelmäntel, die die Metall-<br/>oberflächen berühren, nicht verkratzt.</li> <li>Nicht benutzte Kabelverschraubungen<br/>sind durch Gummidichtungen blockiert,<br/>die durch Druckkappen gesichert sind.</li> </ol> | Führen Sie die erste Prüfung 6<br>Monate nach der ersten Inbetrieb-<br>nahme durch. Von da an sollten<br>Sie die Prüfung alle 6 bis 12<br>Monate durchführen. |

#### **Checkliste Wartung**

# ACHTUNG

#### Verbrennungsgefahr durch das heiße Gehäuse des Wechselrichters

Das Gehäuse des Wechselrichters kann während des Betriebs heiß werden.

- Berühren Sie während des Betriebs keine anderen Teile als das Anzeigefeld.
- Warten Sie vor der Reinigung ca. 30 Minuten, bis der Wechselrichter abgekühlt ist.

### 7.3. Fehlersuche

# 7.3.1. Häufige auftretende Fehler

Fehlerbehebung in der Kommunikation

| LED-Indi-<br>kator                                                                                                    | Feh-<br>ler-<br>code | LED-Anzeige | Beschreibung                                                   | Fehlersuche                                                                                                    |
|----------------------------------------------------------------------------------------------------|----------------------|-------------|----------------------------------------------------------------|----------------------------------------------------------------------------------------------------|
| Das rote<br>SYS-Licht<br>blinkt<br>schnell.                                                                                                    | 4                    |             | Kommunikation<br>des Wechsel-<br>richters verloren             | Verlust der Kommunikation des Wechsel-<br>richters<br>1. Starten Sie das System neu und prüfen<br>Sie, ob der Fehler behoben wurde.<br>2. Wenden Sie sich an den Kundendienst, um<br>die Software des Wechselrichters fern zu ak-<br>tualisieren, und prüfen Sie, ob der Fehler<br>weiterhin besteht.<br>3. Wenn der Fehler nicht behoben werden<br>kann, wenden Sie sich zur weiteren Überprü-<br>fung an den Kundendienst.                                                                                                    |
| Das rote<br>SYS-Licht<br>leuchtet;<br>Die ME-<br>TER-<br>Leuchte<br>blinkt<br>schnell,<br>wenn die                                                                                                    | 5                    | SVS METER   | Kommunikation<br>des netzseitigen<br>Zählers ist verlo-<br>ren | <ul> <li>Verlust der Kommunikation des netzseitigen<br/>Zählers</li> <li>1. Vergewissern Sie sich, dass die System-<br/>konfigurationsparameter von AlphaAPP und<br/>AlphaCloud korrekt sind und dass der Zähler<br/>auf der Netzseite verwendet ist.</li> <li>2. Das Kommunikationskabel des netzseiti-<br/>gen Zählers sollte richtig angeschlossen sind<br/>(RS485: 3A6B).</li> <li>3. Der Zähler auf der Netzseite sollte kor-<br/>rekt konfiguriert sein (Kommunikations-<br/>adresse und Baudrate).</li> <li>4. Wenn der Fehler nicht behoben werden<br/>kann, wenden Sie sich an den Kundendienst.</li> </ul> |
| kation mit<br>der Netz-<br>zähler ver-<br>loren ge-<br>gangen ist;<br>Die ME-<br>TER-<br>Leuchte<br>blinkt lang-<br>sam, wenn<br>die Die<br>Kommuni-<br>kation der<br>PV-Zähler<br>ist verloren<br>gegangen; | 6                    | AKTER       | Kommunikation<br>des PV-Zählers<br>ist verloren                | <ul> <li>Verlust der Kommunikation der PV-seitigen<br/>Zähler</li> <li>1. Vergewissern Sie sich, dass die System-<br/>konfigurationsparameter von AlphaAPP<br/>und AlphaCloud korrekt sind und dass der<br/>Zähler auf der Netzseite verwendet ist.</li> <li>2. Das Kommunikationskabel des netzseiti-<br/>gen Zählers sollte richtig angeschlossen<br/>sind (RS485: 3A6B).</li> <li>3. Der Zähler auf der Netzseite sollte korrekt<br/>konfiguriert sein (Kommunikationsadresse<br/>und Baudrate).</li> <li>4. Wenn der Fehler nicht behoben werden<br/>kann, wenden Sie sich an den Kundendienst.</li> </ul>       |

| Die Anzeige<br>leuchtet<br>nicht auf,<br>wenn alle<br>Zähler ver-<br>loren ge-<br>gangen<br>sind. |   |         |              |                                                                                                    |
|---------------------------------------------------------------------------------------------------|---|---------|--------------|----------------------------------------------------------------------------------------------------|
| Die rote<br>SYS-Leuchte<br>ist an, BAT-<br>Leuchte ist<br>aus.                                    | 7 | BYS BAT | BMS verloren | Verlust der BMS<br>1. Überprüfen Sie die BMS-Kommunikati-<br>onsverbindung zwischen der Batterie und<br>dem Wechselrichter.<br>2. Stellen Sie sicher, dass die Batterie ein-<br>geschaltet ist.<br>3. Wenn der Fehler nicht behoben werden<br>kann, wenden Sie sich an den Kunden-<br>dienst. |

### Fehlerbehebung bei Batteriefehlern

| LED-Indika-<br>tor                                                                                      | Fehler-<br>code | LED-Anzeige       | Beschrei-<br>bung                                               | Fehlersuche                                                                                                    |
|----------------------------------------------------------------------------------------------------|-----------------|-------------------|-----------------------------------------------------------------|----------------------------------------------------------------------------------------------------|
| Die rote SYS-<br>Leuchte<br>leuchtet, die<br>BAT-Leuchte<br>blinkt, wenn<br>die Batterie<br>defekt ist. | 60002           |                   | Leitungs-<br>schutzschal-<br>ter löst aus                       | Schalten Sie alle Batterietrenn-<br>schalter ein. Sollte die Störung<br>dadurch nicht zu beheben sein,<br>wenden Sie sich bitte an den Kun-<br>dendienst.                        |
|                                                                                                    | 60004           |                   | Replica_Bat-<br>terie_<br>Kommunika-<br>tion_verlo-<br>ren      |                                                                                                    |
|                                                                                                    | 60006           | SVS BAT METER COM | Primary<br>_Batte-<br>rie_Kommu-<br>nika-<br>tion_verlo-<br>ren | Überprüfen Sie die Kommunika-<br>tionskabel zwischen den Batte-<br>rien. Sollte die Störung dadurch<br>nicht zu beheben sein, wenden<br>Sie sich bitte an den Kunden-<br>dienst. |
|                                                                                                    | 60008           |                   | Multi_Pri-<br>mary_Fehler                                       |                                                                                                    |

#### Fehlerbehebung bei Wechselrichtern

| LED-Indi-<br>kator                                | Fehler-<br>code | LED-Anzeige       | Beschreibung             | Fehlersuche                                                                                                    |
|---------------------------------------------------|-----------------|-------------------|--------------------------|----------------------------------------------------------------------------------------------------|
| 1111                                              | 100000          |                   | Grid_OVP                 | 1. Prüfen Sie das Netz                                                                                                    |
|                                                   |                 |                   |                          | 2. Überprüfen Sie den Netzkabelanschluss                                                                                                    |
|                                                   |                 | SYS BAT METER COM |                          | <ol> <li>Starten Sie den Wechselrichter neu und<br/>prüfen Sie, ob die Störung weiterhin besteht.</li> </ol>                                                                   |
|                                                   |                 |                   |                          | Wenn das Problem weiterhin besteht, wen-<br>den Sie sich bitte an den Kundendienst.                                                                                            |
| Die rote<br>SYS-<br>Leuchte<br>blinkt<br>schnell. | 100001          |                   | Grid_UVP                 |                                                                                                    |
|                                                   | 100002          | SVS BAT METER COM | Grid_OFP                 | Prüfen Sie, ob die Eingangsspannung von PV1<br>und PV2 580 V überschreitet.                                                                                                    |
|                                                   | 100003          | SVS BAT METER COM | Grid_UFP                 | Wenn nicht, starten Sie den Wechselrichte<br>neu, um zu sehen, ob der Fehler weiterhir<br>besteht. Wenn der Fehler weiterhin beste<br>wenden Sie sich bitte an den Kundendiens |
|                                                   | 100005          |                   | BUS_OVP1                 |                                                                                                    |
|                                                   | 100007          |                   | Isolierung_<br>Störung   | 1. Überprüfen Sie den Anschluss des PV-<br>Kabels.                                                                                                    |
| Das rote                                          |                 |                   |                          | 2. Prüfen Sie, ob das PV-Kabel beschädigt ist.<br>Wenn das Problem weiterhin besteht,<br>wenden Sie sich bitte an den<br>Kundendienst.                                         |
|                                                   | 100008          |                   | GFCI_Fehler              | Starten Sie den Wechselrichter neu und<br>prüfen Sie, ob der Fehler weiterhin be-<br>steht.                                                                                    |
| Leuchte<br>blinkt<br>schnell                      | 100010          | SVS BAT METER COM | Grid_Re-<br>lais_Störung | Wenn das Problem weiterhin besteht,<br>wenden Sie sich bitte an den Kunden-<br>dienst.                                                                                         |

|                                       | 100011 |                          | Über_<br>Temperatur      | <ol> <li>Prüfen Sie, ob die Umgebung des<br/>Wechsel-richters eine schlechte<br/>Wärmeableitung auf-weist.</li> <li>Prüfen Sie, ob die Installation des Wech-<br/>sel-richters den Installationsanforderungen<br/>entspricht.</li> </ol>                                  |
|---------------------------------------|--------|--------------------------|--------------------------|----------------------------------------------------------------------------------------------------|
|                                       | 100012 |                          | PV_Umkehr                | <ol> <li>prüfen Sie, ob der PV-Anschluss des<br/>Wechselrichters vertauscht ist.</li> <li>wenn der PV-Anschluss richtig ist, wenden<br/>Sie sich bitte an den Kundendienst.</li> </ol>                                                                                    |
|                                       | 100013 |                          | BAT_Reverse              | <ol> <li>prüfen Sie, ob die BAT-Klemme des Wech-<br/>sel-richters vertauscht ist.</li> <li>wenn der BAT-Anschluss richtig ist, wen-<br/>den Sie sich bitte an den Kundendienst.</li> </ol>                                                                                |
|                                       | 100017 |                          | MPPT1_OVP                | Prüfen Sie die PV1-Spannung.<br>Wenn die Spannung über 585 VDC liegt, ist<br>diese zu reduzieren.                                                                                                    |
|                                       | 100021 |                          | MPPT2_OVP                | Prüfen Sie die PV2-Spannung.<br>Wenn die Spannung über 585 VDC liegt, ist<br>diese zu reduzieren.                                                                                                    |
|                                       | 100025 |                          | BAT_OVP                  | Prüfen Sie, ob die tatsächliche Batteriespan-<br>nung die Ladeschlussspannung um mehr als<br>20 V überschreitet.                                                                                                    |
|                                       | 100026 |                          | BAT_UVP                  | Prüfen Sie, ob die tatsächliche Batteriespan-<br>nung niedriger ist als die Entladeschluss-<br>spannung der Batterie.                                                                                                    |
|                                       | 100027 |                          | Batterie_los             | Vergewissern Sie sich, dass das Batterie-<br>kommunikationskabel ordnungsgemäß an-<br>geschlossen ist, und prüfen Sie, ob der Bat-<br>teriespannungsmesswert unter 75 V liegt.                                                                                            |
|                                       | 100042 | <u>الل</u><br>الله<br>ال | Ausgang_Kurz-<br>schluss | 1. Verwenden Sie ein Multimeter, um die<br>Impedanz des netzunabhängigen Ausgangs<br>zu prüfen. Wenn sie klein ist, prüfen Sie, ob<br>die Verkabelung korrekt ist.                                                                                                    |
| Das rote<br>SYS-<br>Leuchte<br>blinkt |        | SVS BAT METER COM        |                          | 2. Starten Sie den Wechselrichter neu, um<br>zu sehen, ob der Fehler weiterhin besteht.<br>Wenn der Fehler weiterhin besteht, wen-<br>den Sie sich bitte an den Kundendienst.                                                                                             |
| schnell.                              | 100043 |                          | Ausgang_<br>Überlastung  | <ol> <li>Prüfen Sie, ob die Last die Nennleistung<br/>überschreitet.</li> <li>Starten Sie den Wechselrichter neu, um zu<br/>sehen, ob der Fehler weiterhin besteht.</li> <li>Wenn der Fehler weiterhin besteht, wenden<br/>Sie sich bitte an den Kundendienst.</li> </ol> |

| 100052 |                   | Sicherung_ovp          | Starten Sie den Wechselrichter neu, um zu<br>sehen, ob der Fehler weiterhin besteht.<br>Wenn der Fehler weiterhin besteht, wenden<br>Sie sich bitte an den Kundendienst. |
|--------|-------------------|------------------------|----------------------------------------------------------------------------------------------------|
| 100211 |                   | Para_CAN               | Überprüfen Sie die Kommunikationskabel<br>zwischen den Wechselrichtern.<br>Wenn das Problem weiterhin besteht, wen-<br>den Sie sich bitte an den Kundendienst.           |
| 100213 |                   | Para_SW_Diff           | Überprüfen Sie die Softwareversionen der<br>Wechselrichter. Wenn sie nicht überein-<br>stimmen, aktualisieren Sie die Wechsel-<br>richter auf dieselbe Softwareversion.  |
| 100214 | SYS BAT METER COM | Para_Mo-<br>dul_Fehler | Prüfen Sie die Einstellungen für den Parallel-<br>wechselrichtermodus. Nur ein Host ist er-                                                                              |
| 100216 | SYS BAT METER COM | Para_Multi_<br>Meister | laubt.                                                                                                    |

### Fehlerbehebung bei Zubehör

| LED-Indi-<br>kator                                        | Fehler-<br>code                      | LED-Anzeige | Beschrei-<br>bung             | Fehlersuche                                                                                                    |
|-----------------------------------------------------------|--------------------------------------|-------------|-------------------------------|----------------------------------------------------------------------------------------------------|
| Die rote<br>SYS-<br>Lampe<br>leuchtet,<br>die ME-<br>TER- | e rote<br>YS-<br>mpe<br>chtet,<br>ED |             | EV-Ladege-<br>rät<br>Verloren | EV-Ladegerät verloren<br>1. Prüfen Sie, ob die EV-Kommunikations-<br>verbindung zwischen dem EV-Ladegerät<br>und dem Wechselrichter normal ist.<br>2. Prüfen Sie, ob die Batterie eingeschaltet<br>ist.<br>Wenn der Fehler nicht behoben werden<br>kann, wenden Sie sich bitte an den Kunden-<br>dienst, um weitere Informationen zu erhal-<br>ten. |
| Lampe<br>blinkt<br>schnell.                               | 200000                               |             | Relais-OTP                    | <ol> <li>Ziehen Sie den Ladestecker des EV-Lade-<br/>geräts ab und stecken Sie ihn nach etwa 10<br/>Minuten wieder ein,</li> <li>Wenn der Fehler nicht behoben werden<br/>kann, wenden Sie sich bitte an den Kunden-<br/>dienst, um weitere Untersuchungen durch-<br/>zuführen.</li> </ol>                                                          |

|   | 200001 | SVS BAT METER COM | Überlastung<br>des Aus-<br>gangs | 1. Prüfen Sie, ob die Last die Nennleistung<br>überschreitet.<br>Starten Sie den Wechselrichter neu, um zu<br>sehen, ob der Fehler weiterhin besteht.<br>Wenn der Fehler weiterhin besteht, wen-<br>den Sie sich bitte an den Kundendienst.                                           |
|---|--------|-------------------|----------------------------------|----------------------------------------------------------------------------------------------------|
| - | 200010 |                   | AC-Ableit-<br>strom              | 1. Ziehen Sie den Ladestecker des EV-Lade-<br>geräts ab und stecken Sie ihn nach etwa 10<br>Minuten wieder ein,<br>Wenn der Fehler nicht behoben werden<br>kann, wenden Sie sich bitte an den Kunden-<br>dienst, um weitere Untersuchungen durch-<br>zuführen.                        |
| - | 200011 |                   | Eingangs-<br>klemme OTP          | <ol> <li>Ziehen Sie den Ladestecker des EV-La-<br/>degeräts ab und stecken Sie ihn nach etwa<br/>10 Minuten wieder ein.</li> <li>Wenn der Fehler nicht behoben werden<br/>kann, wenden Sie sich bitte an den Kun-<br/>dendienst, um weitere Informationen zu<br/>erhalten.</li> </ol> |
|   | 200014 |                   | Relais ab-<br>normal             | 1. Das EV-Ladegerät hat einen Hardware-<br>Fehler und muss ausgetauscht werden,<br>wenden Sie sich bitte an den Kundendienst.                                                                                                    |
| - | 200015 | SYS BAT METER COM | Erdschluss                       | <ol> <li>Prüfen Sie, ob die Erdungsmethode kor-<br/>rekt ist. Wenn keine Erdung vorhanden ist<br/>oder die Erdungsmethode falsch ist, befol-<br/>gen Sie bitte die korrekte Erdungsmethode.</li> </ol>                                                                                |
| - | 200016 |                   | Umgekehrte<br>Phase              | <ol> <li>Schalten Sie den Ableitstromschutz-<br/>schalter des Stromverteilerschranks sofort<br/>aus.</li> <li>Prüfen Sie, ob die AC-Eingangs-/Aus-<br/>gangskabel normal angeschlossen sind<br/>und ob eine umgekehrte Verbindung der<br/>L/N-Eingangskabel besteht.</li> </ol>       |

### 7.3.2. Häufige auftretende Fehler

Die drei LED-Anzeigen auf der Frontabdeckung geben Auskunft über den Schutzstatus des Akkus, indem sie entweder durchgehend gelb leuchten oder blinken.

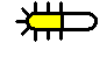

Gelbe LEDs blinken

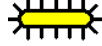

Hit : Gelbe LEDs leuchten

: Gelbe LEDs aus

# HINWEIS

1. Die vier LEDs in der ersten Reihe sind System (SYS), Batterie (BAT), Messgerät (METER) und Kommunikation (COM).

2. Die fünf LEDs in der zweiten Reihe sind in zwei Funktionen unterteilt:

1) SOC-Betriebsstatus der Batterien, die in diesem Energiespeichersystem während des normalen Systembetriebs angeschlossen sind.

2) Der entsprechende Fehlercode wird angezeigt. Von rechts nach links werden die Zahlen 1, 2, 4,

8, 16 während des abnormalen Betriebs des Systems durch jede Leuchte dargestellt.

| LED<br>Indikator                                                                    | Schutz<br>ction<br>Nr. | LED<br>Anzeige | Beschreibung                                     | Fehlersuche                                                                                                    |
|-------------------------------------------------------------------------------------|------------------------|----------------|--------------------------------------------------|----------------------------------------------------------------------------------------------------|
| Gelbe LEDs<br>leuchten oder<br>Gelb<br>Die LEDs blin-<br>ken einmal<br>pro Sekunde. | 1                      | ₩              | Temperatur<br>ist unter-<br>schiedlich           | Warten Sie auf die automatische<br>Wiederherstellung.<br>Wenn das Problem noch nicht gelöst<br>ist, rufen Sie bitte den Kundendienst<br>an.    |
|                                                                                     | 2                      | ╺              | Hohe Tem-<br>peratur                             | Stellen Sie das Entladen und Laden<br>ein, bis dieser Anzeigezustand besei-<br>tigt ist, und warten Sie, bis die Tem-<br>peratur gesunken ist. |
|                                                                                     | 3                      | ₩              | Entladung bei ei-<br>ner niedrigen<br>Temperatur | Stoppen Sie den Entladevorgang, bis<br>dieser Anzeigezustand beseitigt ist,<br>und warten Sie, bis die Temperatur<br>steigt.                   |
|                                                                                     | 4                      | ***** *****    | Überstrom-<br>Ladung                             | Warten Sie auf die automatische                                                                                                    |
|                                                                                     | 5                      | ₩₩₩            | Überstrom-<br>Entladung                          | Wiederherstellung.<br>Wenn das Problem noch nicht beho-<br>ben ist, rufen Sie bitte den Kunden-                                                |
|                                                                                     | 6                      | #00            | Überspannung<br>der Zelle                        | dienst an.                                                                                                    |
|                                                                                     | 7                      | # #₩           | Zelle unter Span-<br>nung                        | Beenden Sie die Entladung und<br>rufen Sie sofort den Kunden-<br>dienst an.                                                                    |
|                                                                                     | 8                      | ₩₩0            | Ladung bei einer<br>niedrigen Tempe-<br>ratur    | Stellen Sie die Entladung ein, bis die-<br>ser Anzeigezustand beseitigt ist, und<br>warten Sie, bis die Temperatur steigt.                     |

# HINWEIS

Während des Arbeitsmodus, wenn der Schutzstatus "Zelle unter Spannung" erscheint, gehen Sie bitte wie folgt vor: Schalten Sie zuerst den Unterbrecher linken Seite der Batterie aus, schalten Sie den Unterbrecher ein und warten Sie 3~5 Sekunden, schalten Sie den Unterbrecher aus, schalten Sie dann den Unterbrecher ein und warten Sie 3~5 Sekunden, schalten Sie den Unterbrecher aus, schalten Sie zuletzt den Unterbrecher der Batterie, wird das BMS gezwungen, den Schalter der Entladung einzuschalten, so dass der Wechsel-richter kann die Batterie erkennen.

#### 7.3.3. Häufige auftretende Fehler

Die drei LED-Anzeigen auf der Frontabdeckung geben Auskunft über den Fehler Status des Akkus mit durchgehend gelb leuchtenden oder blinkenden Lampen.

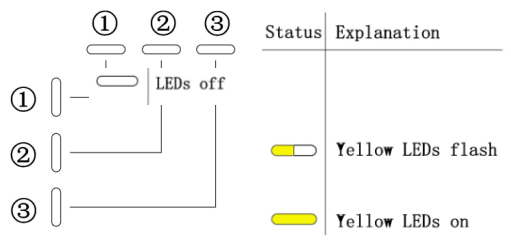

| LED-Indi-<br>kator                                                                                  | Fehler<br>Nr. | LED<br>Anzeige | Beschreibung                                   | Fehlerbehebung                                                                                                    |
|----------------------------------------------------------------------------------------------------|---------------|----------------|------------------------------------------------|----------------------------------------------------------------------------------------------------|
| Gelbe<br>LEDs<br>leuchten<br>oder<br>Die gel-<br>ben LEDs<br>blinken<br>einmal<br>pro Se-<br>kunde. | 1             |                | Hardware-Fehler                                | Warten Sie auf die automatische<br>Wiederherstellung.<br>Wenn das Problem noch nicht beho-<br>ben ist, wenden Sie sich bitte den<br>Kundendienst an. |
|                                                                                                    | 2             |                | Hardware-Fehler                                |                                                                                                    |
|                                                                                                    | 3             |                | Unterbrecher<br>offen                          | Schalten Sie den Schutzschalter ein,<br>nachdem Sie die Batterie ausgeschal-<br>tet haben.                                                           |
|                                                                                                    | 4             |                | LMU<br>Trennen Sie die Ver-<br>bindung (Slave) | Schließen Sie das BMS-Kommunikati-<br>onskabel wieder an.                                                                                            |

| 5  | SN fehlt                                        | Bitte Service anrufen.                                                                                           |
|----|-------------------------------------------------|----------------------------------------------------------------------------------------------------|
| 6  | LMU<br>Trennen Sie die Ver-<br>bindung (Master) | Schließen Sie das BMS-Kommunikati-<br>onskabel wieder an.                                                        |
| 7  | Software-Version in-<br>konsistent              | Wenden Sie sich an den Kunden-<br>dienst.                                                                        |
| 8  | Multi-Master                                    | Starten Sie alle Batterien neu.                                                                                  |
| 9  | MOS<br>Übertemperatur                           | Schalten Sie die Batterien aus, und<br>schalten Sie ihn nach 30 Minuten<br>wieder ein.                           |
| 10 | Isolationsfehler                                | Starten Sie die Batterie neu, und falls<br>der Fehler weiterhin besteht, wenden<br>Sie sich an den Kundendienst. |
| 11 | Spannung insgesamt<br>Störung                   | Starten Sie die Batterie neu, und falls<br>der Fehler weiterhin besteht, wenden<br>Sie sich an den Kundendienst. |

### 8. Deinstallation und Rückgabe

#### 8.1. Entfernen des Produkts

- 1) Schalten Sie das Speichersystem aus. Bitte folgen Sie den Anweisungen in Kapitel 8.2 Ausschalten des Systems.
- 2) Trennen Sie alle Kabel vom System, einschließlich Kommunikationskabel, PV-Stromkabel, Batteriestromkabel, AC-Kabel und PE-Kabel.
- 3) Entfernen Sie das WiFi-Modul.
- 4) Nehmen Sie den Wechselrichter vom Batteriefach ab.
- 5) Entfernen Sie die Wandhalterungen für die Batterien.
- 6) Entfernen Sie die Batterien.

#### 8.2. Verpacken des Produkts

Wenn die Originalverpackung vorhanden ist, legen Sie das Produkt in diese und verschließen Sie sie mit Klebeband. Wenn sie nicht vorhanden ist, legen Sie das Produkt in einen passenden Karton und verschließen Sie ihn fest.

# 9. Entsorgung

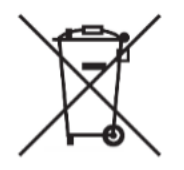

"Durchgestrichene Mülltonne"

Das auf Elektro- und Elektronikgeräten abgebildete Symbol einer durchgestrichenen Mülltonne weist darauf hin, dass das jeweilige Gerät am Ende seiner Lebensdauer getrennt vom unsortierten Siedlungsabfall zu erfassen ist.

#### Speichersystem

Beachten Sie im Falle einer Entsorgung des Speichersystems die jeweiligen gesetzlichen Vorschriften. Informationen zur Entsorgung von elektrischen und elektronischen Geräten in der Europäischen Gemeinschaft:

Elektrisch betriebene Geräte werden nach nationalen Regeln entsorgt, denen die EU-Richtlinie 2002/96/EC über Elektro- und Elektronik-Altgeräte (WEE) zugrunde liegt. Danach dürfen alle nach dem 13.08.2005 gelieferten Geräte nicht mehr im kommunalen Müll oder im Hausmüll entsorgt werden, sondern über spezielle Sammel- und Rückgabesysteme.

#### Möglichkeiten der Rückgabe von Altgeräten:

Besitzer von Altgeräten aus privaten Haushalten können diese bei den Sammelstellen der öffentlichrechtlichen Entsorgungsträger oder bei den von Herstellern oder Vertreibern im Sinne des ElektroG eingerichteten Rücknahmestellen unentgeltlich abgeben.

Auf d er Internetseite der Stiftung "elektro-altgeräte register"(www.ear-system.de) finden Sie ein Verzeichnis der Sammel - und Rücknahmestellen.

#### **Batterien und Akkus**

Altbatterien und Altakkumulatoren sowie defekte Altbatterien und Altakkumulatoren sind im Regelfall vor der Abgabe an einer Sammel- und Rücknahmestelle vom Altgerät zu trennen und einer umweltgerechten Wiederverwendung zugeführt werden (für die EU gilt Richtlinie 2008/12/EG). Für eine fachgerechte Demontage und Entsorgung kontaktieren Sie Ihren Installateur.

Die in den Alpha ESS-Speichern verbauten Batteriemodule sind an ein Batterierücknahmesystem angeschlossen und erfüllen somit die Forderungen des Batteriegesetzes (BattG).

Vielen Dank für das Lesen des Alpha ESS Benutzerhandbuchs. Falls Sie Probleme haben, senden Sie uns einfach eine E-Mail an <u>service@alpha-ess.de</u>.

Smarten Your Energy